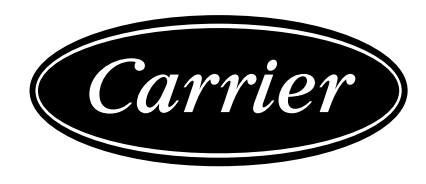

# KNX Gateway Installation and Owner's Manual

Real

IntesisBox

AC UN

MODEL NAME: 40VCBK17FQEE

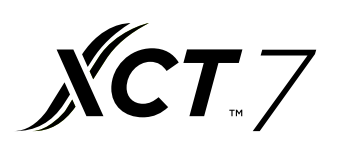

1-T-40VCQUE-231020-EN-0

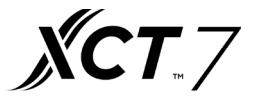

# 1. KNX gateway ----40VCBK17FQEE 40VCBK27FQEE 40VCBK37FQEE

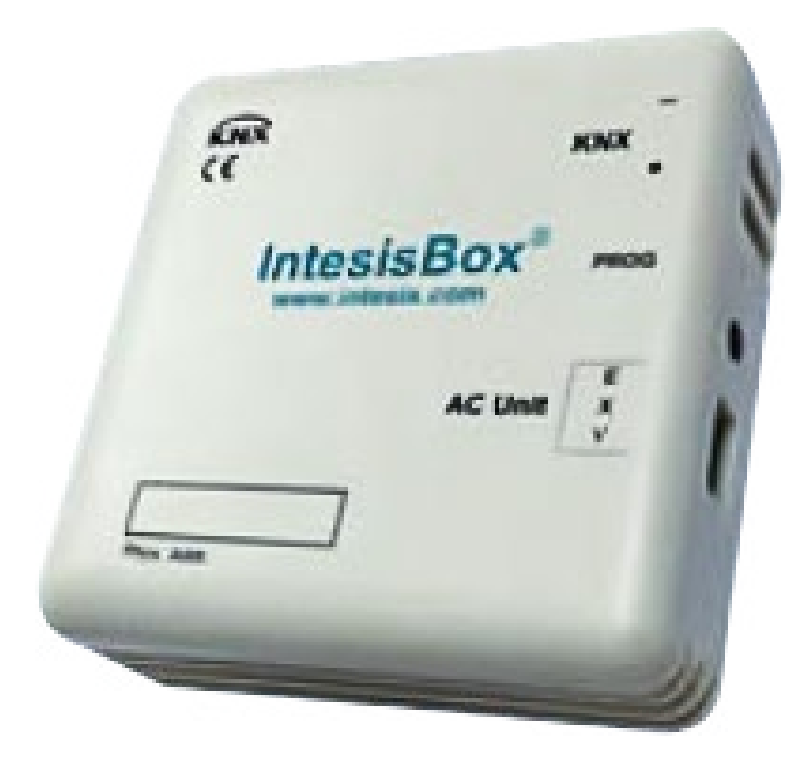

40VCBK17/27/37FQEE allows a complete and natural integration of air conditioners with KNX control systems.

Compatible with all models of XCT7 line of air conditioners. Each SD outdoor unit, 40VCCR17FQEE required.

#### Main features:

Compatible with all models of XCT7 line of air conditioners.

- Reduced dimensions. Installation even inside the A.C. indoor unit.
- Quick and non-visible installation.
- External power not required.
- Direct connection to the KNX EIB bus.
- Direct connection to the AC indoor unit.
- Fully KNX interoperable, configuration from ETS.
- Multiple objects for control (of different types: bit, byte, characters...).

• Control of the AC unit based in the ambient temperature read by the own AC unit, or in the ambient temperature read by any KNX thermostat.

•Total Control and Monitoring of the AC unit from KNX, including monitoring of AC unit's state of internal variables, running hours counter (for filter maintenance control), and error indication and error code.

•AC unit can be controlled simultaneously by the IR remote control of the AC unit and by KNX.

•Max. 8/16/64 indoor units can be connected in one system

- 256 -

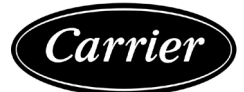

# 1. Technical Specifications

| Enclosure                                       | ABS (UL 94 HB) de 2,5 mm / 1" thick<br>Net dimensions (dxwxh):<br>70 x 70 x 28 mm / 2.8" x 2.8" x 1.1"<br>Color: Ivory White                                                                          | Operation<br>Temperature | 0°C to +60°C            |     |
|-------------------------------------------------|----------------------------------------------------------------------------------------------------|--------------------------|-------------------------|-----|
| Weight                                          | 42 g.                                                                                                    | Stock<br>Temperature     | -20°C to +85°C          |     |
| Power supply                                    | Power is supplied by:<br>1 × KNX bus (29V DC, 7mA)                                                                                                    | Operational<br>Humidity  | <90% RH, non-condensing |     |
| Terminal Wiring<br>(for low-voltage<br>signals) | For terminal: solid wires or stranded wires<br>(twisted or with ferrule)<br>1 core: 0.5mm <sup>2</sup> 2.5mm <sup>2</sup><br>2 cores: 0.5mm <sup>2</sup> 1.5mm <sup>2</sup><br>3 cores: not permitted | Stock Humidity           | <90% RH, non-condensing | :   |
| KNX port                                        | 1 x KNX TP1 (EIB) port opto-isolated.<br>Plug-in terminal block (2 poles). TNV-1                                                                                                    | Isolation voltage        | 1500 VDC                | •   |
| AC unit port                                    | 1 x Specific connector<br>Plug-in terminal block (3 poles)                                                                                                    | Isolation<br>resistance  | 1000 MΩ                 |     |
| Configuration                                   | Configuration with ETS                                                                                                    | Protection               | IP20 (IEC60529)         | ÷., |
| LED indicators                                  | 1 x Onboard LED - Operational status                                                                                                    |                          |                         |     |

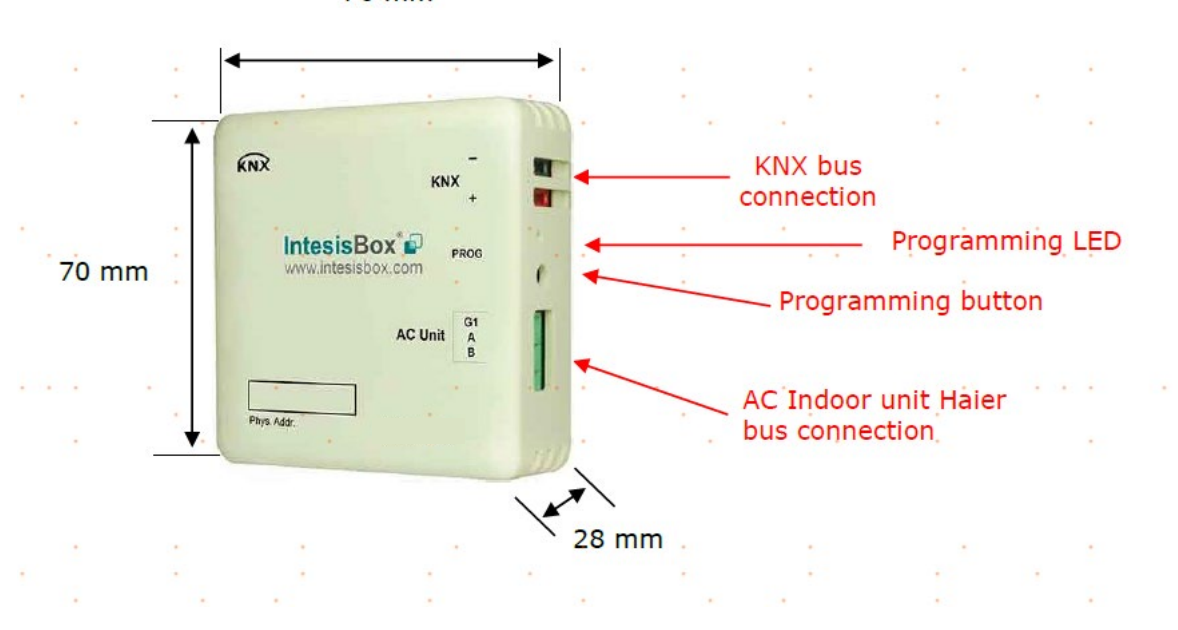

70 mm

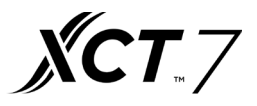

#### 2. Connection

Connection of the interface to the AC indoor unit:

Disconnect mains power from the AC unit. Open the front cover of the indoor unit in order to have access to the internal control board. In the control board locate the socket connector marked as ABG1.

Using a 3-wire cable, connect the ABG1 connector from the 40VCBK17/27/37FQEEto the A B G1 connector of the AC unit's control board.

Fix the 40VCBK17/27/37FQEEinside or outside the AC indoor unit depending on your needs – remember that 40VCBK17/27/37FQEEmust be also connected to the KNX bus. Close the AC indoor unit's front cover again. Connection of the interface to the KNX bus:

Disconnect power of the KNX bus. Connect the interface to the KNX TP-1 (EIB) bus using the KNX standard connector (red/grey) of the interface, respect polarity. Reconnect power of the KNX bus.

#### Connections diagram:

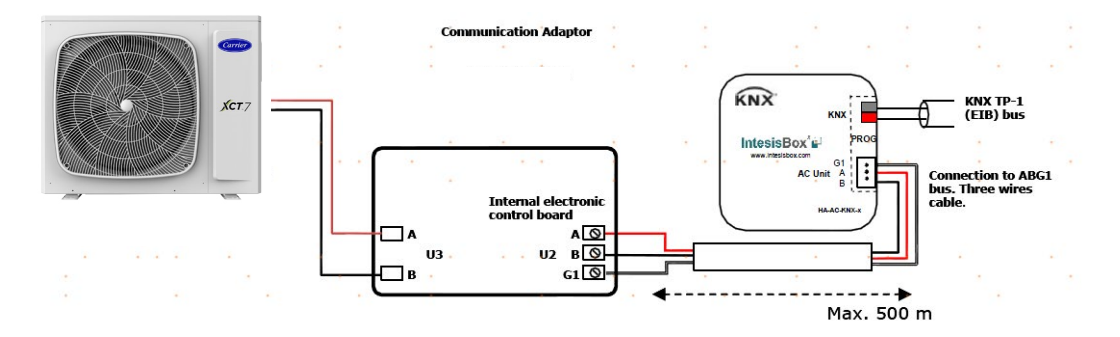

Each Communication Adaptor connects to a single Outdoor Unit.

The 40VCBK17/27/37FQEE can be connected to more than one Communication Adaptor simultaneously.

NOTE: More than one Communication Adaptor can be present in the installation. Please make sure that the address of the Communication Adaptor is correctly set in the ETS. Check section 4.6 for more information.

#### 3. Configuration and setup

This is a fully compatible KNX device which must be configured and setup using standard KNX tool ETS. ETS project for this device can be downloaded from: https://www.intesisbox.com/en/carrier-knx-ac-ha-ac-knx-8\_16\_64/gateway/

Please consult the README.txt file, located inside the downloaded zip file, to find instructions on how to install the database.

#### 4. ETS Parameters

When imported to the ETS software for the first time, the gateway shows the following default parameter configuration:

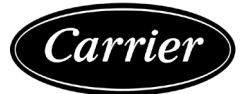

#### 1.1.1 Interface (multiple indoor units)> General configuration

| General configuration           | Download latest database entry for this<br>product and its User Manual from: | http://www.intesisbox.com |        |
|---------------------------------|------------------------------------------------------------------------------|---------------------------|--------|
| Global Mode configuration       | Intesis Product                                                              | AC-KNX-8                  | •      |
| Global Fan Speed configuration  | Number of Indoor Units in ETS                                                | 1                         | *<br>* |
| Clabel Terroristics and formati | First Status Update to KNX                                                   | ASAP                      | •      |
| Giobal temperature configurati  | Enable object "Error Code [2byte]"                                           | O Disabled C Enabled      |        |
| Control Mode Configuration      | Enable object "Error Text [14byte]"                                          | Disabled O Enabled        |        |
| Addressing of Indoor Units      |                                                                              |                           |        |
| License                         |                                                                              |                           |        |

Figure 4.1 Default parameter configuration

With this configuration it's possible to send On/Off (Control\_ On/Off), change the AC Mode (Control\_ Mode), the Fan Speed (Control\_ Fan Speed) and also the Setpoint Temperature (Control\_ Setpoint Temperature). The Status\_ objects, for the mentioned Control\_ objects, are also available to use if needed. Objects Status\_AC Ambient Reference Temperature and Status\_Error/Alarm are shown too.

| 1.1.1 AC interface (multiple indoor up<br>1.1.1 | nits)                    |
|-------------------------------------------------|--------------------------|
| ■ 1: AC01 Control_ On/Off [DPT_1.001] -         | 0-Off;1-On               |
| 3: AC01 Control_ Mode [DPT_20.105] -            | 0-Aut;1-Hea;3-Coo;9-Fan  |
| 11: AC01 Control_ Fan Speed [DPT_5.00]          | )1] - Thresholds: 50% an |
| ■     17: AC01 Control_ Setpoint Temperatur     | e [DPT_9.001] - °C       |
| 24: AC01 Status_On/Off [DPT_1.001] -            | 0-Off;1-On               |
| 26: AC01 Status_ Mode [DPT_20.105] -            | 0-Aut;1-Hea;3-Coo;9-Fan  |
| AC01 Status_ Fan Speed [DPT_5.001               | ] - 33%, 66% and 100%    |
| 40: AC01 Status_ AC Setpoint Temperat           | ure [DPT_9.001] - °C     |
| 41: AC01 Status_ AC Ambient Reference           | e Temperature [DPT_9.00  |
| 42: AC01 Status_ Error/Alarm [DPT_1.00          | 95] - 0-No alarm;1-Alarm |
| 44: AC01 Status_ Error Text [DPT_16.001         | ] - Error Text           |
|                                                 |                          |

#### 4.1 General configuration

Inside this parameter's dialog it is possible to activate or change the parameters shown in the Figure 4.1.

4.1.1 Download latest database entry for this product and its User Manual from:

The first field shows the URL where to download the database and the user manual for the product.

| Download latest database entry for this | http://s |
|-----------------------------------------|----------|
| product and its User Manual from:       | nup.//   |

http://www.intesisbox.com

Figure 4.3 Parameter detail

#### 4.1.2 Intesis Product

This parameter is used to check, before sending the programing, the maximum number of AC units your device supports.

|                           | 11 June 1918    |             |   |
|---------------------------|-----------------|-------------|---|
| Global Mode configuration | Intesis Product | HA-AC-KNX-8 | • |
|                           |                 |             |   |

Figure 4.4 Parameter detail

- 259 -

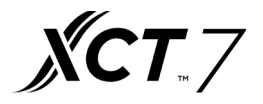

Select the version of the gateway that you have:

- 40VCBK17FQEE, if you only want to control up to 8 AC unit.
- 40VCBK27FQEE, if you only want to control up to 16 AC units.
- 40VCBK37FQEE, if you only want to control up to 64 AC units

4.1.3 Number of Indoor Units in ETS

This parameter is used to hide/show communication object according to the number of AC units you need to configure. Value ranges go from 1 to 64.

| Number of Indoor Units in ETS | 1 | ÷. |
|-------------------------------|---|----|
|                               |   |    |

Figure 4.5 Parameter detail

In case you introduce a number higher than the maximum number of units allowed by your license, you will get a warning message. This is just for information and will not block the configuration process. Configurations with more indoor units configured than the ones allowed by the license will not be downloaded correctly.

| Intesis Product               | AC-KNX-8                                | • |
|-------------------------------|-----------------------------------------|---|
| Number of Indoor Units in ETS | 9                                       | ÷ |
| >> WARNING                    | Too many Indoor Units for this product! |   |

Figure 4.6 Parameter detail

#### 4.1.4 First Status Updated to KNX

This parameter defines how fast the status is updated to KNX. Depending on the value selected, more or less priority will be assigned to this action. As there are so many parameters available, it is important to consider carefully how to set this parameter.

o If set to "ASAP", all status communication objects will send its value (if needed).

o If set to "Slow", all status communication objects will send its value (if needed), but slower than in the previous option (ASAP).

o If set to "Super Slow", all status communication objects will send its value (if needed), but slower than in the previous option (Slow).

First Status Update to KNX

```
ASAP
```

Figure 4.7 Parameter detail

#### 4.1.5 Enable object "Error Code [2byte]"

This parameter shows/hides the Status\_Error Code communication object which shows the indoor unit errors, if occurred, in numeric format.

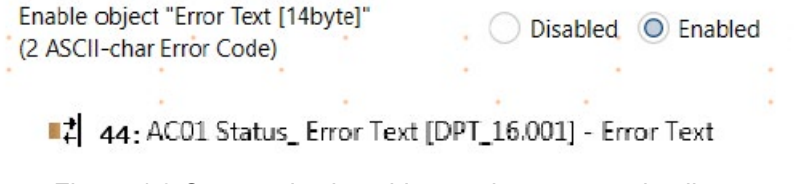

Figure 4.8 Communication object and parameter detail

- 260 -

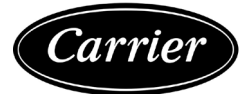

o If set to "Disabled" the object will not be shown.

o If set to "Enabled" the Status\_ Error Code [2byte signed value] object will appear.

• This object can be read and also sends the indoor unit error, if occurred, in numeric format. If a "0" value is shown that means no error.

4.1.6 Enable object "Error Text Code [14byte]"

This parameter shows/hides the Status\_ Error Text Code communication object which shows the indoor unit errors, if occurred, in text format.

Enable object "Error Text [14byte]" Disabled Disabled (2 ASCII-char Error Code) 144: AC01 Status\_ Error Text [DPT\_16.001] - Error Text Figure 4.9 Communication object and parameter detail

o If set to "Disabled" the object will not be shown.

o If set to "Enabled" the Status\_ Error Text Code object will appear.

• This object can be read and also sends the indoor unit error, if occurred, in text format. The errors shown have the same format as in the remote controller and in the error list from the indoor unit manufacturer. If the object's value is empty, that means there is no error.

#### 4.2 Global mode configuration

| 1.1.1 Interface (multiple indoor u | units)> Global Mode Configuration                                  |            |           |
|------------------------------------|--------------------------------------------------------------------|------------|-----------|
| General configuration              | Enable use of "Operating Mode" objects<br>(for control and status) | O Disabled | • Enabled |
| Global Mode configuration          | Enable use of "Mode Cool/Heat" objects<br>(for control and status) | O Disabled | • Enabled |
| Global Fan Speed configuration     | Enable use of +/- object for Mode                                  | Disabled   | Enabled   |
| Global Temperature configurati     | Enable use of bit-type Mode objects (for control)                  | O Disabled | Enabled   |
| Control Mode Configuration         | Enable use of bit-type Mode objects<br>(for status)                | O Disabled | Enabled   |
| Addressing of Indoor Units         | Enable use of Text object for Mode                                 | O Disabled | Enabled   |
|                                    |                                                                    |            |           |
| License                            |                                                                    |            |           |

Figure 4.10 Default Mode Configuration dialog

All the parameters in this section are related with the different mode properties and communication objects

■↓ 3: Control\_ Mode [DPT\_20.105 - 1byte] - 0-Aut;1-Hea;3-Coo;9-Fan;14-Dry
 ■↓ 26: Status\_ Mode [DPT\_20.105 - 1byte].- 0-Aut;1-Hea;3-Coo;9-Fan;14-Dry

The byte-type communication object for Mode works with the DTP\_20.105. Auto mode will be enabled with a "0" value, Heat mode with a "1" value, Cool mode with a "3" value, Fan mode with a "9" value and Dry mode with a "14" value.

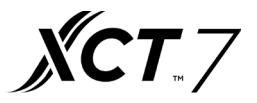

#### 4.2.1 Enable use of "Operating Mode" objects

This parameter shows/hides the Control\_ and Status\_ Mode Operating Mode communication objects.

2: Control\_ Operating Mode [DPT\_20.102 - 1byte] - 0-Aut;1-Com;2-Stan;3-Eco;4-Pro

25: Status\_ Operating Mode [DPT\_20.102 - 1byte] - 0-Aut;1-Com;2-Stan;3-Eco;4-

#### 4.2.2 Enable use of Mode Heat/Cool objects

This parameter shows/hides the Control\_ and Status\_ Mode Cool/Heat communication objects.

4: Control\_Mode Cool/Heat [DPT\_1.100 - 1bit] - 0-Cool;1-Heat

27: Status\_Mode Cool/Heat [DPT\_1.100 - 1bit] - 0-Cool;1-Heat

o If set to "Disabled" the objects will not be shown.

o If set to "Enabled" the Control\_ and Status\_ Mode Cool/Heat objects will appear.

• When a "1" value is sent to the Control\_ communication object, Heat mode will be enabled in the indoor unit, and the Status\_ object will return this value.

• When a "0" value is sent to the Control\_ communication object, Cool mode will be enabled in the indoor unit, and the Status\_ object will return this value.

4.2.3 Enable use of + / - object for Mode

This parameter shows/hides the Control\_ Mode +/- communication object which let's you change the indoor unit mode by using two different datapoint types.

10: Control\_Mode +/- [DPT\_1.008 - 1bit] - 0-Up;1-Down

o If set to "Disabled" the object will not be shown.

o If set to "Enabled" the Control\_ Mode +/- object and a new parameter will appear.

| Enable use of +/- object for Mode | Disabled O Enabled                                               |
|-----------------------------------|------------------------------------------------------------------|
| > Mode +/- operation              | 0-Decrease / 1-Increase [DPT_1.007]<br>0-Up / 1-Down [DPT_1.008] |

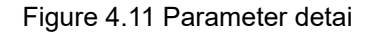

. DPT type for +/- Mode Object

This parameter lets choose between the datapoints 0-Up / 1-Down [DPT\_1.008] and

1- Decrease / 1-Increase [DPT\_1.007] for the Control\_Mode +/- object. The sequence followed when using this object is shown below:

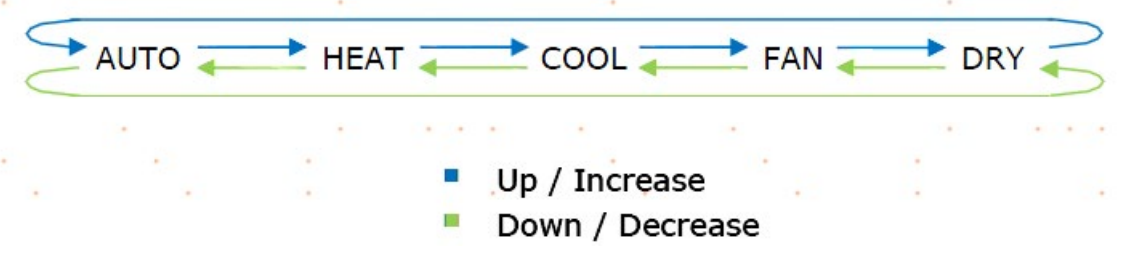

Keep in mind that depending on the indoor unit you have and the available features, Auto mode and Dry mode may not be present.

— 262 —

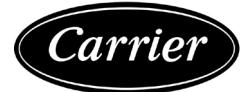

#### 4.2.4 Enable use of bit-type Mode objects (for control)

This parameter shows/hides the bit-type Control\_ Mode objects.

- 5: Control\_Mode Auto [DPT\_1.002 1bit] 1-Set AUTO operating mode
- 6: Control\_ Mode Heat [DPT\_1.002 1bit] 1-Set HEAT operating mode
- 7: Control\_Mode Cool [DPT\_1.002 1bit] 1-Set COOL operating mode
- 8. Control\_ Mode Fan [DPT\_1.002 1bit] 1-Set FAN operating mode.
- 2 9: Control\_Mode Dry [DPT\_1.002 1bit] 1-Set DRY operating mode

o If set to "no" the objects will not be shown.

o If set to "yes" the Control\_ Mode objects for Auto, Heat, Cool, Fan and Dry will appear. To activate a mode by using these objects a "1" value has to be sent.

4.2.5 Enable use of bit-type Mode objects (for status) This parameter shows/hides the bit-type Status\_ Mode objects.

- 28: Status\_ Mode Auto [DPT\_1.002 1bit] 1-AUTO is active
- 29: Status\_ Mode Heat [DPT\_1.002 1bit] 1-HEAT is active
- 30: Status\_ Mode Cool [DPT\_1.002 1bit] 1-COOL is active
- 31: Status\_ Mode Fan [DPT\_1.002 1bit] 1-FAN is active
- 32: Status\_ Mode Dry [DPT\_1.002 1bit] 1-DRY is active

o If set to "no" the objects will not be shown.

o If set to "yes" the Status\_ Mode objects for Auto, Heat, Cool, Fan and Dry will appear. When enabled, a mode will return a "1" through its bit-type object.

4.2.6 Enable use of Text object for Mode

This parameter shows/hides the Status\_ Mode Text communication object.

```
33: Status_ Mode Text [DPT_16.001 - 14byte] - ASCII String
```

o If set to "no" the object will not be shown.

o If set to "yes" the Status\_ Mode Text object will appear. Also, in the parameters, will be shown five text fields, one for each mode, that will let modify the text string displayed by the Status\_ Mode Text when changing mode.

| Enable use of Text object for Mode | O Disabled O Er | nabled |
|------------------------------------|-----------------|--------|
| > String when mode is AUTO         | AUTO            |        |
| > String when mode is HEAT         | HEAT            |        |
| > String when mode is COOL         | COOL            |        |
| > String when mode is FAN          | FAN             |        |
| > String when mode is DRY          | DRY             |        |
| Figure 4.12 Parameter              | detail          |        |

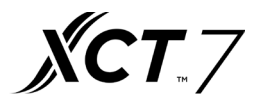

#### 4.3 Global Fan Speed Configuration dialog

| General configura             | tion           | DPT object type                     | e for fan spee            | ed                        | 0        | Scaling [[<br>Enumerat | OPT_5.001]<br>ted [DPT_5.010] |
|-------------------------------|----------------|-------------------------------------|---------------------------|---------------------------|----------|------------------------|-------------------------------|
| Gl <mark>obal Mode con</mark> | figuration     | Enable use of *<br>(for control and | Fan Speed Ma<br>1 status) | an/ <mark>Aut</mark> o" o | bjects 🔘 | Disabled               | C Enabled                     |
| Global Fan Spee               | d configurati  | Enable use of +                     | /- object for             | Fan Speed                 | . 0      | Disabled               | C Enabled                     |
| Global Temperatu              | re configurati | Enable use of b<br>(for control)    | oit-type Fan S            | peed objec                | ts O     | Disabled               | Enabled                       |
| Control Mode Co               | nfiguration    | Enable use of b<br>(for status)     | oit-type Fan S            | peed objec                | ts O     | Disabled               | C Enabled                     |
| Addressing of Inc             | oor Units      | Enable use of T                     | ext object for            | r Fan Speed               |          | Disabled               | C Enabled                     |
| License *                     |                |                                     |                           |                           |          |                        |                               |
|                               |                |                                     |                           |                           |          |                        |                               |

Figure 4.13 Default Fan Speed Configuration dialog

All the parameters in this section are related with the Fan Speed properties and communication objects.

4.3.1 DPT object type for fan speed

With this parameter is possible to change de DPT for the Control\_ Fan Speed and Status\_ Fan Speed byte-type communication objects. Datapoints Scaling (DPT\_5.001) and Enumerated (DPT\_5.010) can be selected.

o When "Enumerated [DPT 5.010]" is selected, Control\_ Fan Speed and Status\_ Fan Speed communication objects for this DPT will appear. Also, depending on the number of fan speeds selected, these objects will be different.

 11: AC01 Control\_ Fan Speed [DPT\_5.010] - Speed values: 1,2,3

 12: 34: AC01 Status\_ Fan Speed [DPT\_5.010] - Speed values: 1,2,3

The first fan speed will be selected if a "1" is sent to the Control\_object. The second one will be selected sending a "2", and the last one sending a "3".

The Status\_ object will always return the value for the fan speed selected.

Important: If a "0" value is sent to the Control\_object, the minimum fan speed will be selected. If a value bigger than "3" is sent to the Control\_object, then the maximum fan speed will be selected.

o When "Scaling [DPT 5.001]" is selected, Control\_Fan Speed and Status\_Fan Speed communication objects for this DPT will appear. Also, depending on the number of fan speeds selected, these objects will be different.

 11: Control\_Fan Speed / 3 Speeds [DPT\_5.001 - 1byte] - Thresholds: 50% and 83%

 12: 34: Status\_Fan Speed / 3 Speeds [DPT\_5.001 - 1byte] - 33%, 66% and 100%

When a value between 0% and 49% is sent to the Control\_ object the first fan speed will be selected. When a value between 50% and 83% is sent to the Control\_ object, the second speed will be selected. When a value between 84% and 100% is sent to the Control\_ object, the third speed will be selected. The Status\_ object will return a 33% when the first speed is selected, a 67% for the second one and a 100% for the third one.

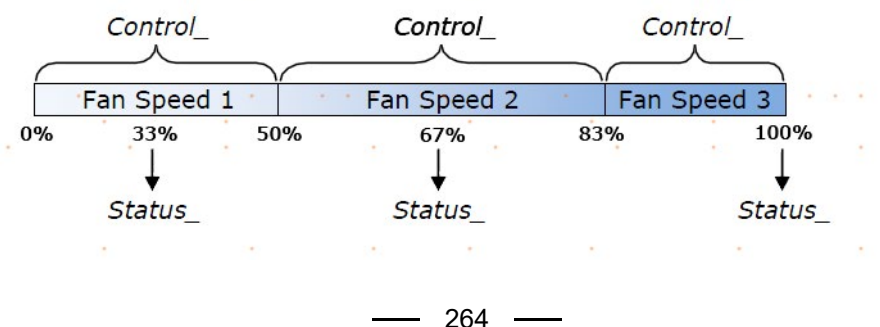

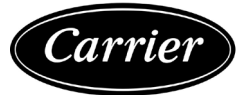

4.3.2 Enable use of "Fan Speed Man/Auto" objects (for Control and Status) This parameter shows/hides the Control\_ Fan Speed Man/Auto and Status\_ Fan Speed Man/Auto communication object which lets you set the Fan Speed into Manual or Auto mode.

12: AC01 Control\_ Fan Speed Man/Auto [DPT\_1.002] - 0-Manual...

■\$ 35: AC01 Status\_ Fan Speed Man/Auto [DPT\_1.002] - 0-Manual;...

4.3.3 Enable use of +/- object for Fan Speed

This parameter shows/hides the Control\_Fan Speed +/- communication object which lets you increase/decrease the indoor unit fan speed by using two different datapoint types.

16: Control\_Fan Speed +/- [DPT\_1.008 - 1bit] - 0-Up;1-Down

If set to "no" the object will not be shown.

o If set to "yes" the Control\_ Fan Speed +/- object and a new parameter will appear.

| Enable use of +/- object for Fan Speed | Disabled Disabled                                              |   |
|----------------------------------------|----------------------------------------------------------------|---|
| > Fan speed +/- operation              | 0-Decrease' / 1-Increase [DPT_1.007] 0-Up / 1-Down [DPT_1.008] |   |
| > Sequence for +/- object              | 51 > 52 > > SN                                                 | • |

Figure 4.14 Parameter detail

• Fan speed +/- operation

This parameter lets choose between the datapoints 0-Up / 1-Down [DPT\_1.008] and 0-Decrease / 1-Increase [DPT\_1.007] for the Control\_ Fan Speed +/- object. • Sequence for +/- object

This parameter lets choose between the different modes available:

| Enable use of +/- object for Fan Speed | Disabled O Enabled                                                                         |  |  |  |
|----------------------------------------|--------------------------------------------------------------------------------------------|--|--|--|
| > Fan speed +/- operation              | <ul> <li>0-Decrease / 1-Increase [DPT_1.007]</li> <li>0-Up / 1-Down [DPT_1.008]</li> </ul> |  |  |  |
| > Sequence for +/- object              | S1 > S2 > > SN                                                                             |  |  |  |

•

• S1>S2>....>SN

Select this option if you don't have Auto mode and you don't want roll-over to be enabled.

• S1>S2>....>SN>S1>...

Select this option if you don't have Auto mode and you want roll-over to be enabled.

• Auto>S1>S2>....>SN Select this option if you have Auto mode and you don't want roll-over to be enabled.

• Auto>S1>S2>....>SN>Auto>S1>...

Select this option if you have Auto mode and you want roll-over to be enabled.

|        | 14      |        | Only if Roll-over is enabled |              |
|--------|---------|--------|------------------------------|--------------|
| $\leq$ | Fan Spe | ed 1 🔫 | 🛨 Fan Speed 2 走 F            | an Speed 3 📈 |
|        |         |        | Only if Roll-over is enabled |              |
|        |         |        | Up / Increase                |              |
|        |         |        | Down / Decrease              |              |

- 265 -

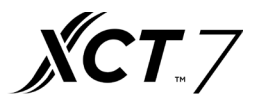

4.3.4 Enable use of bit-type Fan Speed objects (for Control)

This parameter shows/hides the bit-type Control Fan Speed objects.

13: Control\_ Fan Speed 1 [DPT\_1.002 - 1bit] - 1-Set Fan Speed 1

14: Control\_ Fan Speed 2 [DPT\_1.002 - 1bit] - 1-Set Fan Speed 2

15: Control\_Fan Speed 3 [DPT\_1.002 - 1bit] - 1-Set Fan Speed 3

o If set to "no" the objects will not be shown.

o If set to "yes" the Control\_Fan Speed objects for Speed 1, Speed 2 and Speed 3 (if available) will appear. To activate a Fan Speed by using these objects a "1" value has to be sent.

4.3.5 Enable use of bit-type Fan Speed objects (for Status)

This parameter shows/hides the bit-type Status Fan Speed objects.

36: Status\_ Fan Speed 1 [DPT\_1.002 - 1bit] - 1-Fan in speed 1

37: Status\_ Fan Speed 2 [DPT\_1.002 - 1bit] - 1-Fan in speed 2

38: Status Fan Speed 3 [DPT 1.002 - 1bit] - 1-Fan in speed 3

o If set to "no" the objects will not be shown.

o If set to "yes" the Status\_ Fan Speed objects for Speed 1, Speed 2 and Speed 3 (if available) will appear. When a Fan Speed is enabled, a "1" value is returned through its bit- type object. 4.3.6 Enable use of Text object for Fan Speed

This parameter shows/hides the Status Fan Speed Text communication object.

39: Status\_ Fan Speed Text [DPT\_16.001 - 14byte] - ascii string

o If set to "no" the object will not be shown.

o If set to "yes" the Status\_ Fan Speed Text object will appear. Also, in the parameters, will be shown two (or three, depending on the number of fan speeds selected) text fields, one for each Fan Speed, that will let modify the text string displayed by the Status Fan Speed Text when changing a fan speed.

| Enable use of Text object for Fan Speed | 🔵 Disabled 🔘 En | abled |  |
|-----------------------------------------|-----------------|-------|--|
| > String when fan speed is AUTO         | AUTO            |       |  |
| > String when fan speed is 1            | SPEED 1         |       |  |
| > String when fan speed is 2            | SPEED 2         |       |  |
| > String when fan speed is 3            | SPEED 3         |       |  |

Figure 4.15 Parameter detail

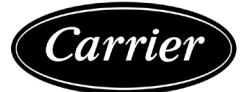

#### 4.4 Global temperature configuration

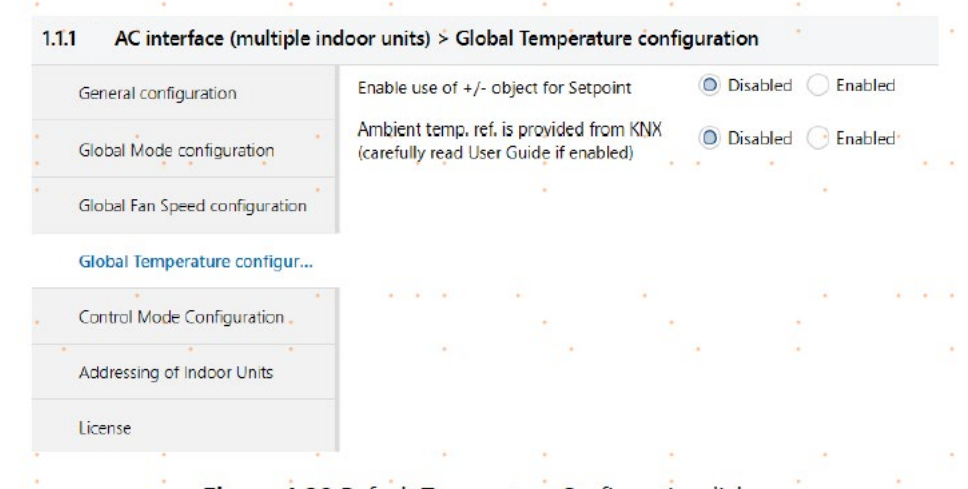

Figure 4.20 Default Temperature Configuration dialog

All the parameters in this section are related with the Temperature properties and communication objects.

#### 4.4.1 Enable use of +/- obj for Setpoint

This parameter shows/hides the Control\_Setpoint Temp +/- communication object which lets you change the indoor unit setpoint temperature by using two different datapoint types.

18: Control\_Setpoint Temp +/- [DPT\_1.008 - 1bit] - 0-Up;1-Down

o If set to "no" the object will not be shown.

o If set to "yes" the Control\_ Setpoint Temp +/- object and a new parameter will appear.

| > Setpoint +/- operation | 0-Up / 1-Down [DPT_1.008] |
|--------------------------|---------------------------|
| Eiguro 4 22              | Parameter detail          |

. DPT type for +/- Setp Temp object

This parameter lets choose between the datapoints 0-Up / 1-Down [DPT\_1.008] and 1- Decrease / 1-Increase [DPT\_1.007] for the Control\_ Setpoint Temp +/- object.

| (Lower limit) | ) <b>16°C</b> | — 17°C | -          |                    | ₹               | 31ºC | - | 3200 | C (Upper | limit) |
|---------------|---------------|--------|------------|--------------------|-----------------|------|---|------|----------|--------|
|               |               |        | • U<br>• D | Jp / Ind<br>Down / | crease<br>Decre | ase  |   |      |          |        |

4.4.2 Ambient Ref. Temp. is provided from KNX

This parameter shows/hides the Control\_Ambient Temperature communication object which lets you use an ambient temperature reference provided by a KNX device.

I9: Control\_ Ambient Temperature [DPT\_9.001 - 2byte] - °C

— 267 —

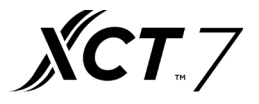

o If set to "no" the object will not be shown.

o If set to "yes" the Control\_Ambient Temperature object will appear. Meant to be enabled when you want the temperature provided by a KNX sensor to be the reference ambient temperature for the air conditioner. Then, the following formula applies for the calculation of real Control\_Setpoint Temperature sent of the AC unit:

"AC Setp. Temp" = "Ambient ref. Temp" - ("KNX Amb. Temp." - "KNX Setp Temp.")

- AC Setp. Temp: AC indoor unit setpoint temperature
- Ambient Ref. Temp: AC indoor unit return temperature
- KNX Amb. Temp.: Ambient temperature provided from KNX
- KNX Setp. Temp: Setpoint temperature provided from KNX

As an example, consider the following situation:

User wants: 19°C ("KNX Setp. Temp.")

User sensor (a KNX sensor) reads: 21°C ("KNX Amb Temp.") Ambient temp. read by system is: 24°C ("Ambient Ref. Temp")

In this example, the final setpoint temperature that 40VCBK17/27/37FQEEwill send

out to the indoor unit (shown in "Setp. Temp.") will become 24°C – (21°C - 19°C)

= 22°C. This is the setpoint that will actually be requested to unit.

This formula will be applied as soon as the Control\_Setpoint Temperature and Control\_Ambient Temperature objects are written at least once from the KNX installation. After that, they are kept always consistent. Note that this formula will always drive the AC indoor unit demand in the right

direction, regardless of the operation mode (Heat, Cool or Auto).

#### 4.5 Control Mode configuration

| General configuration          | Enable us    | e of Contro | Mode ob   | jects · | Disabled. O Enabled.                                                         | oled •                                       |                | • |
|--------------------------------|--------------|-------------|-----------|---------|------------------------------------------------------------------------------|----------------------------------------------|----------------|---|
| Global Mode configuration      | Initial stat | e of Contro | I Mode    |         | <ul> <li>Initial state for each</li> <li>Apply same initial state</li> </ul> | n Indoor Unit might<br>state to all Indoor U | differ<br>nits |   |
| Global Fan Speed configuration | > Initial    | state of Co | ntrol Mod | e       | (Do not initialize)                                                          |                                              |                | * |
| Global Temperature configurati | . *          | • •         | •         | ۰.      | • .                                                                          |                                              |                | • |
| Control Mode Configuration     |              |             |           |         |                                                                              |                                              |                |   |
| Addressing of Indoor Units     |              |             |           |         |                                                                              |                                              |                |   |
| License                        |              |             |           |         |                                                                              |                                              |                |   |
|                                |              |             |           |         |                                                                              |                                              |                |   |

Figure 4.20 Control Mode Configuration dialog

All the parameters in this section are related with the Mode properties and communication objects. 4.5.1 Enable use of Control Mode objects (for Control and Status) This parameter shows/hides the Control\_Control Mode and Status\_Control Mode communication objects which

lets you change the indoor unit control: No Central, LIFO (Last Input First Output), Central Controller and Lock Central Controller.

- 20: AC01 Control\_ Control Mode No Central [DPT\_1.002] 1-Set...
- 21: AC01 Control\_Control Mode LIFO [DPT\_1.002] 1-Set LIFO...
- 22: AC01 Control\_ Control Mode Central [DPT\_1.002] 1-Set CE...
- 23: AC01 Control\_Control Mode Lock [DPT\_1.002] 1-Set LOCK...
- . . . . .
- 45: AC01 Status\_ Control Mode No Central [DPT\_1.002] 1-NO...
- 46: AC01 Status\_ Control Mode LIFO [DPT\_1.002] 1-LIFO mode...
- 47: AC01 Status Control Mode Central [DPT 1.002] 1-CENTRA...
- 48: AC01 Status\_ Control Mode Lock [DPT\_1.002] 1-LOCK mod...

— 268 —

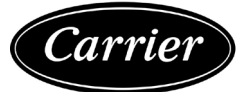

o If set to "no" the objects will not be shown.

o If set to "yes" the Control\_ and Status\_ Control Mode objects for No Central, LIFO (Last Input First Output), Central Controller, Lock Central Controller will appear.

#### 4.5.1 Initial state of Control Mode

This parameter sets the initial value for the Control Mode: No Central, LIFO (Last Input First Output), Central Controller, Lock Central Controller or Do not initialize.

| Initial state of Control Mode                                                                      |          | <ul> <li>Initial state for each Indoor Unit might differ</li> <li>Apply same initial state to all Indoor Units</li> </ul> |      |   |            |  |  |  |
|----------------------------------------------------------------------------------------------------|----------|----------------------------------------------------------------------------------------------------|------|---|------------|--|--|--|
| > Initial state of Control Mode                                                                    | in AC01  | (Do not initialize)                                                                                                    |      |   | •          |  |  |  |
| <ul> <li>&gt; Initial state of Control Mode</li> <li>&gt; Initial state of Control Mode</li> </ul> | in AC02  | NO CENTRAL<br>LIFO<br>CENTRAL<br>LOCK                                                                                     | 6.   |   |            |  |  |  |
| > Initial state of Control Mode                                                                    | IN AC04  | (Do not initialize)                                                                                                    |      |   | <b>~</b> . |  |  |  |
| > Initial state of Control Mode                                                                    | in AC05  | (Do not initialize)                                                                                                    | ÷.,  | • | •          |  |  |  |
|                                                                                                    | Figure 4 | .24 Parameter det                                                                                                    | tail |   |            |  |  |  |

o If set to "Apply same initial state to all Indoor Units", the parameter option selected will apply to all indoor units.

o If set to "Initial state for each Indoor Unit might differ", you will be able to set this parameter for each Indoor Unit individually.

#### 4.6 Addressing of Indoor Units

| General configuration          | AC01                             |   |     |    |   |
|--------------------------------|----------------------------------|---|-----|----|---|
|                                | Modbus GW address of AC01        | 1 |     | \$ |   |
| Global Mode configuration      | IDU index (in Modbus GW) of AC01 | 0 |     | \$ | • |
| Global Fan Speed configuration | AC02                             |   |     |    |   |
| Global Temperature configurati | Modbus GW address of AC02        | 1 |     | *  |   |
|                                | IDU index (in Modbus GW) of AC02 | 1 |     | \$ |   |
| Control Mode Configuration     | AC03                             |   |     |    |   |
| Addressing of Indoor Units     | Modbus GW address of AC03        | 1 |     | \$ | • |
| License                        | IDU index (in Modbus GW) of AC03 | 2 |     | \$ |   |
|                                | AC04                             |   |     |    |   |
|                                | Modbus GW address of AC04        | 1 |     | ÷  |   |
|                                | IDU index (in Modbus GW) of AC04 | 3 | 1.4 | \$ |   |
| · ·                            | AC05                             |   |     |    | • |
|                                | Modbus GW address of AC05        | 1 |     | ‡  |   |
|                                | IDU index (in Modbus GW) of AC05 | 4 |     | \$ |   |
|                                |                                  |   |     |    |   |

In this section you will be able to set the AC addressing for each AC unit present in the installation. o Modbus GW address of ACxx refers to the addres of the Communication Addapters. o IDU index (in Modbus GW) of ACxx refers to the AC system address of the Indoor Unit.

— 269 —

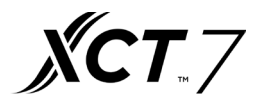

#### 4.7 License

| General configuration                          | Activatio | n Code |      |     |     |    |
|------------------------------------------------|-----------|--------|------|-----|-----|----|
| Global Mode configuration                      | 2         |        | - 12 | 1   |     | 20 |
| Global Fan Speed configuration                 | 10        |        |      | 1.1 | · . |    |
| Global Temperature configurati                 |           |        |      |     |     |    |
| Control Mode Configuration                     |           |        |      |     |     |    |
| <ul> <li>Addressing of Indoor Units</li> </ul> |           |        |      |     |     |    |
| License                                        |           |        |      |     |     |    |

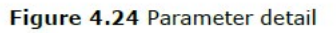

Use this section to introduce the migration code in case you need to update your box from another version different from the factory default one.

# 7. Error Codes

| Error Code in<br>KNX Object | Error in<br>Remote<br>Controller | Category    | Error Name                                                                                                    |
|-----------------------------|----------------------------------|-------------|----------------------------------------------------------------------------------------------------|
| 1                           | 1                                |             | Indoor ambient temp.sensor TA (Tas) failure                                                                                               |
| 2                           | 2                                |             | Indoor gas pipe temp. sensor TC1 failure                                                                                                  |
| 3                           | 3                                |             | Indoor liquid pipe temp. sensor TC2 failure                                                                                               |
| 4                           | 4                                |             | Dual heat source sensor TW failure                                                                                                    |
| 5                           | 5                                |             | Indoor EEPROM failure                                                                                                    |
| 6                           | 6                                |             | Communication between indoor and outdoor failure                                                                                          |
| 7                           | 7                                |             | Communication between indoor and wired controller failure                                                                                 |
| 8                           | 8                                | Indoor Unit | Indoor float switch failure                                                                                                    |
| 9                           | 9                                |             | Indoor address repeated failure                                                                                                    |
| 10                          | 10                               |             | Reserved                                                                                                    |
| 11                          | 11                               |             | Reserved                                                                                                    |
| 12                          | 12                               |             | No 50 Hz zero passage signal                                                                                                    |
| 13                          | 13                               |             | Coil sensor TC3 failure                                                                                                    |
| 14                          | 14                               |             | DC motor failure                                                                                                    |
| 15                          | 15                               |             | Indoor ambient temp.sensor TA (Taf) failure                                                                                               |
| 16                          | 16                               |             | -                                                                                                    |
| 17                          | 17                               |             | -                                                                                                    |
| 18                          | 18                               |             | -                                                                                                    |
| 19                          | 19                               |             | -                                                                                                    |
| 20                          | 20                               |             | Defrosting temp. sensor Tdef1 failure Defrosting temp. sensor Tdef2 failure                                                               |
| 21                          | 21                               | Outoor Unit | Ambient temp. sensor Ta failure                                                                                                    |
| 22                          | 22 22                            |             | Suction temp. sensor Ts1 failure Suction temp. sensor Ts2 failure<br>Suction temp. sensor Tsacc failure Suction temp. sensor Tsuc failure |

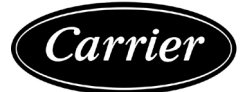

| Error Code in<br>KNX Object | Error in<br>Remote<br>Controller | Category     | Error Name                                                                                                    |
|-----------------------------|----------------------------------|--------------|----------------------------------------------------------------------------------------------------|
| 23                          | 23                               |              | Discharging temp. sensor Tdi failure Discharging temp. sensor Td1 failure Discharging temp. sensor Td2 failure                                                         |
| 24                          | 24                               |              | Oil temp. sensor Toilp failure Oil temp. sensor Toil failure                                                                                                    |
| 25                          | 25                               |              | Inlet temp. of heat exchanger Toci1 failure Inlet temp. of heat<br>exchanger Toci2 failure                                                                             |
| 26                          | 26                               |              | indoor communication failure<br>Reduce the number of indoor units failure Increase the number of<br>indoor units failure                                               |
| 27                          | 27                               |              | Oil temp. too high protection (Toil) Oil temp. too high protection (Toi2)                                                                                              |
| 28                          | 28                               |              | High pressure sensor Pd1 failure High pressure sensor Pd2 failure                                                                                                    |
| 29                          | 29                               |              | Low pressure sensor Ps failure                                                                                                    |
| 30                          | 30                               |              | High pressure switch HPSi failure<br>High pressure switch HPS1 failure<br>High pressure switch HPS2 failure                                                            |
| 31                          | 31                               |              | Liquid pipe pressure PI failure                                                                                                    |
| 32                          | 32                               |              | Outlet temp. of subcooler Tsco failure<br>Liquid pipe SC temp. of subcooler Tliqsc failure                                                                             |
| 33                          | 33                               |              | EEPROM (AT24C04) failure                                                                                                    |
| 34                          | 34                               |              | Discharging temp. too high protection (Tdi)<br>Discharging temp. too high protection (Td1)<br>Discharging temp. too high protection (Td2)                              |
| 35                          | 35                               |              | 4-way valve reversing failure 4-way valve reversing failure                                                                                                    |
| 36                          | 36                               | Outdoor Unit | Oil temp. too low protection (Toil) Oil temp. too low protection (Toi2)                                                                                                |
| 37                          | 37                               |              | Lack of phase of 3N power supply or wrong phase sequence                                                                                                    |
| 38                          | 38                               |              | High pressure sensor Pd too low protection                                                                                                    |
| 39                          | 39                               |              | Low pressure sensor Ps too low protection<br>Compression ratio too high protection<br>Compression 1 ratio too low protection<br>Compression 2 ratio too low protection |
| 40                          | 40                               |              | High pressure sensor Pd1 too high protection High pressure sensor<br>Pd2 too high protection                                                                           |
| 41                          | 41                               |              | Water temp. Twi too low protection Water temp. Twi too high protection                                                                                                 |
| 42                          | 42                               |              | Frost protection of water system<br>Water system out of water freeze protection<br>Water flow of Water system is too small to protect                                  |
| 43                          | 43                               |              | Discharging temp. sensor Tdi too low protection<br>Discharging temp. sensor Td1 too low protection<br>Discharging temp. sensor Td2 too low protection                  |
| 44                          | 44                               |              | Low pressure sensor PS too high protection                                                                                                    |
| 45                          | 45                               |              | Communication among outdoors failure                                                                                                    |
| 46                          | 46                               |              | Communication with inverter board 1 failure Communication with inverter board 2 failure                                                                                |
| 47                          | 47                               |              | -                                                                                                    |
| 48                          | 48                               |              | Unloading valve SV1 failure                                                                                                    |
| 49                          | 49                               |              | -                                                                                                    |

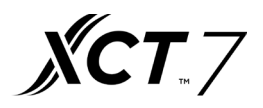

| Error Code in<br>KNX Object | Error in<br>Remote<br>Controller | Category     | Error Name                                                                                            |
|-----------------------------|----------------------------------|--------------|----------------------------------------------------------------------------------------------------|
| 50                          | 50                               |              |                                                                                                    |
| 51                          | 51                               |              | -                                                                                                    |
| 52                          | 52                               |              | -                                                                                                    |
| 53                          | 53                               |              | Current detector CT1 failure                                                                          |
| 54                          | 54                               |              | Communication with Thermal storage module failure                                                     |
| 55                          | 55                               |              | Thermal storage module LEV failure                                                                    |
| 56                          | 56                               |              | Thermal storage module too hot failure                                                                |
| 57                          | 57                               |              | Communication between Thermal storage module and host computer                                        |
| 58                          | 58                               |              | Thermal storage module Tc1 temp. sensor failure                                                       |
| 59                          | 59                               |              | Thermal storage module Tc2 temp. sensor failure                                                       |
| 60                          | 60                               |              | Reserved                                                                                              |
| 61                          | 61                               |              | Reserved                                                                                              |
| 62                          | 62                               |              | Reserved                                                                                              |
| 63                          | 63                               |              | Thermal storage module DIP setting failure                                                            |
| 64                          | 64                               |              | CT1 over current CT2 over current                                                                     |
| 65                          | 65                               |              | -                                                                                                    |
| 66                          | 66                               |              | -                                                                                                    |
| 67                          | 67                               |              | Communication with motor driving board failure                                                        |
| 68                          | 68                               |              | -                                                                                                    |
| 69                          | 69                               |              | -                                                                                                    |
| 70                          | 70                               |              | -                                                                                                    |
| 71                          | 71                               |              | Left DC motor blocked Right DC motor blocked                                                          |
| 72                          | 72                               |              | Left DC motor reversed Right DC motor reversed                                                        |
| 73                          | 73                               | Outdoor Unit | Left DC motor current too high Right DC motor current too high                                        |
| 74                          | 74                               |              | -                                                                                                    |
| 75                          | 75                               |              | No pressure drop between high pressure and low one Pressure too low between high pressure and low one |
| 76                          | 76                               |              | Incorrect outdoor address or capacity setting                                                         |
| 77                          | 77                               |              | Oil equalization protection among outdoors                                                            |
| 78                          | 78                               |              | Lack of refrigerant in cooling Lack of refrigerant in heating                                         |
| 79                          | 79                               |              | Incorrect wiring                                                                                      |
| 80                          | 80                               |              | Indoor and outdoor do not match                                                                       |
| 81                          | 81                               |              | Model temp. too high protection                                                                       |
| 82                          | 82                               |              | Compressor current protection                                                                         |
| 83                          | 83                               |              | Wrong model selection                                                                                 |
| 84                          | 84                               |              | -                                                                                                    |
| 85                          | 85                               |              | -                                                                                                    |
| 86                          | 86                               |              | -                                                                                                    |
| 87                          | 87                               |              | -                                                                                                    |
| 88                          | 88                               |              | -                                                                                                    |
| 89                          | 89                               |              | -                                                                                                    |
| 90                          | 90                               |              | -                                                                                                    |
| 91                          | 91                               |              | -                                                                                                    |
| 92                          | 92                               |              | -                                                                                                    |
| 93                          | 93                               |              | -                                                                                                    |
| 94                          | 94                               |              | -                                                                                                    |
| 95                          | 95                               |              | -                                                                                                    |
| 96                          | 96                               |              | -                                                                                                    |

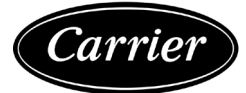

| Error Code in<br>KNX Object | Error in<br>Remote | Category      | Error Name                                                                                            |  |  |  |  |  |  |  |
|-----------------------------|--------------------|---------------|----------------------------------------------------------------------------------------------------|--|--|--|--|--|--|--|
| 97                          | 97                 |               | -                                                                                                    |  |  |  |  |  |  |  |
| 98                          | 98                 |               | -                                                                                                    |  |  |  |  |  |  |  |
| 99                          | 99                 |               | Program self-test failure                                                                             |  |  |  |  |  |  |  |
| 100                         | 100                |               | DC motor driving board IPM alarm                                                                      |  |  |  |  |  |  |  |
| 101                         | 101                | ]             | DC motor driving board detecting out of control                                                       |  |  |  |  |  |  |  |
| 102                         | 102                | ]             | DC motor driving board EEPROM faulty                                                                  |  |  |  |  |  |  |  |
| 103                         | 103                |               | DC motor driving board over current or current detector damaged                                       |  |  |  |  |  |  |  |
| 104                         | 104                |               | Voltage too low protection of DC motor driving board                                                  |  |  |  |  |  |  |  |
| 105                         | 105                |               | Voltage too high protection of DC motor driving board                                                 |  |  |  |  |  |  |  |
| 106                         | 106                |               | DC motor driving board blocked                                                                        |  |  |  |  |  |  |  |
| 107                         | 107                |               | Protection of motor rate over Limitation                                                              |  |  |  |  |  |  |  |
| 108                         | 108                | -             | -                                                                                                    |  |  |  |  |  |  |  |
| 109                         | 109                | -             | -                                                                                                    |  |  |  |  |  |  |  |
| 110                         | 110                |               | model 1 Over current model 2 Over current                                                             |  |  |  |  |  |  |  |
| 111                         | 111                |               | Compressor 1 out of control Compressor 2 out of control                                               |  |  |  |  |  |  |  |
| 112                         | 112                |               | Radiator of model 1 temp. too high Radiator of model 2 temp. too high                                 |  |  |  |  |  |  |  |
| 113                         | 113                |               | model 1 overload                                                                                      |  |  |  |  |  |  |  |
|                             |                    |               | model 2 overload                                                                                      |  |  |  |  |  |  |  |
| 114                         | 114                | Outdoor Unit  | Voltage too low of model 1 Voltage too low of model 2                                                 |  |  |  |  |  |  |  |
| 115                         | 115                |               | Voltage too high of model 1 Voltage too high of model 2                                               |  |  |  |  |  |  |  |
| 116                         | 116                |               | Communication abnormal with model 1 Communication abnormal with model 2                               |  |  |  |  |  |  |  |
| 117                         | 117                |               | Model 1 Over current (software) Model 1 Over current (software)                                       |  |  |  |  |  |  |  |
| 118                         | 118                |               | Model 1 startup failure Model 2 startup failure                                                       |  |  |  |  |  |  |  |
| 119                         | 119                |               | Current Detecting Circuit Abnormal of transducer 1 Current Detecting Circuit Abnormal of transducer 2 |  |  |  |  |  |  |  |
| 120                         | 120                |               | Power supply of transducer 1 abnormal Power supply of transducer 2 abnormal                           |  |  |  |  |  |  |  |
| 121                         | 121                |               | Power supply of inverter board 1 is abnormal Power supply of inverter board 2 is abnormal             |  |  |  |  |  |  |  |
| 122                         | 122                |               | Radiator temp. sensor of transducer 1 abnormal Radiator temp. sensor of transducer 2 abnormal         |  |  |  |  |  |  |  |
| 123                         | 123                |               | -                                                                                                    |  |  |  |  |  |  |  |
| 124                         | 124                |               | -                                                                                                    |  |  |  |  |  |  |  |
| 125                         | 125                | ]             | Compressor 1 frequency not match Compressor 2 frequency not match                                     |  |  |  |  |  |  |  |
| 126                         | 126                |               | -                                                                                                    |  |  |  |  |  |  |  |
| 127                         | 127                |               | MCU reset abnormal                                                                                    |  |  |  |  |  |  |  |
| 128                         | 128                |               | MCU Program needs to be upgraded                                                                      |  |  |  |  |  |  |  |
| 0                           | N/A                | KNX interface | No error                                                                                              |  |  |  |  |  |  |  |
| 65535 (-1)                  | N/A                | KNX interface | Indoor Units not ready for communication                                                              |  |  |  |  |  |  |  |
| 65436 (-100)                | N/A                | KNX interface | License Error / indoor unit not supported by current license                                          |  |  |  |  |  |  |  |
| 65336 (-200)                | N/A                | KNX interface | Overconsumption error in EXY bus                                                                      |  |  |  |  |  |  |  |

In case you detect an error code not listed, contact your nearest technical support service for more information on the error meaning.

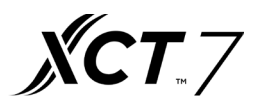

### Appendix A – Communication Objects Table

|           | OBJECT<br>NUMBER | NAME                             |                                  | DATAPOINT TYPE FLAGS |                |      |   |   |   |                                                               |
|-----------|------------------|----------------------------------|----------------------------------|----------------------|----------------|------|---|---|---|---------------------------------------------------------------|
| SECTION   |                  |                                  | LENGTH                           | DPT_NAME             | DPT_ID         | R    | W | т | U | FUNCTION                                                      |
| On/Off    | 1                | Control_On/Off                   | 1 bit                            | DPT_Switch           | 1.001          |      | W | т |   | 0 - Off; 1-On                                                 |
|           | 2                | Control_<br>Operating Mode       | 1 byte                           | DPT_HVACMode         | 20.102         |      | W | т |   | 0 - Auto; 1 - Com;<br>2 - Stan; 3 - Eco; 4<br>– Pro           |
|           | 3                | Control_ Mode                    | 1 byte                           | DPT_<br>HVACControl  | 20.105         |      | w | т |   | 0 - Auto; 1 - Heat;<br>3 - Cool; 9 - Fan;<br>14 - Dry         |
|           | 4                | Control_ Mode<br>Cool/Heat       | 1 bit                            | DPT_Cool/Heat        | 1.1            |      | w | т |   | 0 - Cool; 1 – Heat                                            |
|           | 5                | Control_Mode<br>Auto             | 1 byte                           | DPT_Scaling          | 5.001          |      | w | т |   | 1 - Auto                                                      |
| Mode      | 6                | Control_Mode<br>Heat             | 1 byte                           | DPT_Scaling          | 5.001          |      | w | т |   | 1 - Heat                                                      |
|           | 7                | Control_Mode<br>Cool             | 1 bit                            | DPT_Bool             | 1.002          |      | w | т |   | 1 - Cool                                                      |
|           | 8                | Control_ Mode<br>Fan             | 1 bit                            | DPT_Bool             | 1.002          |      | w | т |   | 1 – Dry                                                       |
|           | 9                | Control_ Mode<br>Dry             | 1 bit                            | DPT_Bool             | 1.002          |      | w | т |   | 1 – Fan                                                       |
|           | 10               | Control_ Mode<br>+/-             | 1 bit                            | DPT_Step             | 1.007          |      | W |   |   | 0 - Decrease; 1 -<br>Increase                                 |
|           |                  | Control_ Mode<br>+/-             | 1 bit                            | DPT_UpDown           | 1.008          |      | w |   |   | 0 - Up; 1 - Down                                              |
| Fan Speed | 11               | Control_ Fan<br>Speed / 3 Speeds | 1 byte                           | DPT_Scaling          | 5.001          |      | w | т |   | 0%-49% - Speed 1;<br>50%-83% - Speed<br>2;84%-100%<br>Speed 3 |
|           |                  |                                  | Control_ Fan<br>Speed / 3 Speeds | 1 byte               | DPT_Enumerated | 5.01 |   | w | т |                                                               |
|           | 12               | Control_ Fan<br>Speed Man/Auto   | 1 bit                            | DPT_Bool             | 1.002          |      | w | т |   | 0 – Manual; 1 –<br>Auto                                       |
|           | 13               | Control_ Fan<br>Speed 1          | 1 bit                            | DPT_Bool             | 1.002          |      | w | т |   | 1 - Fan Speed 1                                               |
|           | 14               | Control_ Fan<br>Speed 2          | 1 bit                            | DPT_Bool             | 1.002          |      | w | т |   | 1 - Fan Speed 2                                               |
|           | 15               | Control_ Fan<br>Speed 3          | 1 bit                            | DPT_Bool             | 1.002          |      | w | т |   | 1 - Fan Speed 3                                               |

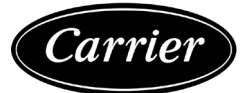

|              | OBJECT<br>NUMBER | NAME                                               |         | DATAPOIN              | Т ТҮРЕ |   | FLA      | GS |  |                                                       |
|--------------|------------------|----------------------------------------------------|---------|-----------------------|--------|---|----------|----|--|-------------------------------------------------------|
| SECTION      |                  |                                                    | LENGTH  | DPT_NAME DPT_ID R W   | т      | U | FUNCTION |    |  |                                                       |
| Fan Speed    | 16               | Control_ Fan<br>Speed +/-                          | 1 bit   | DPT_Step              | 1.007  |   | w        | т  |  | 0 - Decrease; 1 -<br>Increase                         |
|              |                  | Control_ Fan<br>Speed +/-                          | 1 bit   | DPT_UpDown            | 1.008  |   | w        | т  |  | 0 - Up; 1 - Down                                      |
| Temperature  | 17               | Control_ Setpoint<br>Temperature                   | 2 byte  | DPT_Value_Temp        | 9.001  |   | W        | Т  |  | 17ºC to 30ºC                                          |
|              | 18               | Control_ Setpoint<br>Temp +/-<br>Control_ Setpoint | 1 bit   | DPT_Step              | 1.007  |   | W        |    |  | 0 - Decrease; 1 -<br>Increase                         |
|              |                  | Temp +/-                                           |         |                       | 1.008  |   | vv       |    |  | 0 - 0p, 1 - Down                                      |
|              | 19               | Control_Ambient<br>Temperature                     | 2 byte  | DPT_Value_Temp        | 9.001  |   | W        | т  |  | ⁰C value in EIS5<br>format                            |
| Control Mode | 20               | Control_ Control<br>Mode No Central                | 1 bit   | DPT_Bool              | 1.002  |   | W        | т  |  | 1 – No Central<br>Controller                          |
|              | 21               | Control_ Control<br>Mode LIFO                      | 1 bit   | DPT_Bool              | 1.002  |   | W        | т  |  | 1 – Last Input First<br>Output (LIFO)                 |
|              | 22               | Control_ Control<br>Mode Central                   | 1 bit   | DPT_Bool              | 1.002  |   | w        | т  |  | 1 – Central<br>Controller                             |
|              | 23               | Control_ Control<br>Mode Lock                      | 1 bit   | DPT_Bool              | 1.002  |   | w        | т  |  | 1 – Lock Central<br>Controller                        |
| On/Off       | 24               | Status_ On/Off                                     | 1 bit   | DPT_Switch            | 1.001  | R |          | Т  |  | 0 - Off; 1-On                                         |
| Mode         | 25               | Status_<br>Operating Mode                          | 1 byte  | DPT_HVACMode          | 20.102 | R |          | т  |  | 0 - Auto; 1 - Com;<br>2 - Stan; 3 - Eco; 4<br>– Pro   |
|              | 26               | Status_ Mode                                       | 1 byte  | DPT_<br>HVACContrMode | 20.105 | R |          | Т  |  | 0 - Auto; 1 - Heat;<br>3 - Cool; 9 - Fan;<br>14 - Dry |
|              | 27               | Status_ Mode<br>Cool/Heat                          | 1 bit   | DPT_Heat/Cool         | 1.1    | R |          | т  |  | 0 - Cool; 1 - Heat                                    |
|              | 28               | Status_ Mode                                       | 1 bit   | DPT_Bool              | 1.002  | R |          | Т  |  | 1 - Auto                                              |
|              | 29               | Status_Mode<br>Heat                                | 1 bit   | DPT_Bool              | 1.002  | R |          | т  |  | 1 - Heat                                              |
|              | 30               | Status_ Mode                                       | 1 bit   | DPT_Bool              | 1.002  | R |          | т  |  | 1 - Cool                                              |
|              | 31               | Status_Mode<br>Fan                                 | 1 bit   | DPT_Bool              | 1.002  | R |          | Т  |  | 1 - Fan                                               |
|              | 32               | Status_ Mode<br>Drv                                | 1 bit   | DPT_Bool              | 1.002  | R |          | Т  |  | 1 - Dry                                               |
|              | 33               | Status_ Mode<br>Text                               | 14 byte | DPT_<br>String_8859_1 | 16.001 | R |          | Т  |  | ASCII String                                          |

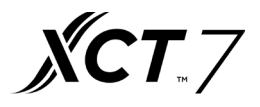

|              | OBJECT<br>NUMBER | NAME                                | LENGTH  | DATAPOINT TYPE        |        | FLAGS |   |   |                                                 |                                                    |
|--------------|------------------|-------------------------------------|---------|-----------------------|--------|-------|---|---|-------------------------------------------------|----------------------------------------------------|
| SECTION      |                  |                                     |         | DPT_NAME              | DPT_ID | R     | W | т | U                                               | FUNCTION                                           |
| Fan Speed    | 34               | Status_ Fan<br>Speed / 3 Speeds     | 1 byte  | DPT_Scaling           | 5.001  | R     |   | т |                                                 | 33% - Speed 1;<br>67% - Speed 2;<br>100% - Speed 3 |
|              |                  | Status_Fan<br>Speed / 3 Speeds      | 1 byte  | DPT_Enumerated        | 5.01   | R     |   | т |                                                 | 1 - Speed 1; 2 -<br>Speed 2; 3 - Speed<br>3        |
|              | 35               | Status_ Fan<br>Speed Man/Auto       | 1 bit   | DPT_Bool              | 1.002  | R     |   | т |                                                 | 0 – Manual; 1 –<br>Auto                            |
|              | 36               | Status_ Fan<br>Speed 1              | 1 bit   | DPT_Bool              | 1.002  | R     |   | т |                                                 | 1 - Speed 1                                        |
|              | 37               | Status_ Fan<br>Speed 2              | 1 bit   | DPT_Bool              | 1.002  | R     |   | т |                                                 | 1 - Speed 2                                        |
|              | 38               | Status_ Fan<br>Speed 3              | 1 bit   | DPT_Bool              | 1.002  | R     |   | т |                                                 | 1 - Speed 3                                        |
|              | 39               | Status_ Fan<br>Speed Text           | 14 byte | DPT_<br>String_8859_1 | 16.001 | R     |   | т |                                                 | ASCII String                                       |
| Temperature  | 40               | Status_AC<br>Setpoint Temp          | 2 byte  | DPT_Value_Temp        | 9.001  | R     |   | т |                                                 | 16°C to 32°C                                       |
|              | 41               | Status_AC<br>Ambient Ref<br>Temp    | 2 byte  | DPT_Value_Temp        | 9.001  | R     |   | Т |                                                 | °C value in EIS5<br>format                         |
| Error        | 42               | Status_ Error/<br>Alarm             | 1 bit   | DTP_Alarm             | 1.005  | R     |   | т |                                                 | 0 - No Alarm; 1 -<br>Alarm                         |
|              | 43               | Status_ Error<br>Code               | 2 byte  | Enume                 | R      |       | т |   | 0 - No Error; Any<br>other see user's<br>manual |                                                    |
|              | 44               | Status_ Error Text<br>code          | 14 byte | DPT_<br>String_8859_1 | 16.001 | R     |   | т |                                                 | 2 char Error;<br>Empty - none                      |
| Control Mode | 45               | Control_ Control<br>Mode No Central | 1 bit   | DPT_Bool              | 1.002  |       | W | т |                                                 | 1 – No Central<br>Controller                       |
|              | 46               | Control_ Control<br>Mode LIFO       | 1 bit   | DPT_Bool              | 1.002  |       | W | т |                                                 | 1 – Last Input First<br>Output (LIFO)              |
|              | 47               | Control_ Control<br>Mode Central    | 1 bit   | DPT_Bool              | 1.002  |       | w | т |                                                 | 1 – Central<br>Controller                          |
|              | 48               | Control_ Control<br>Mode Lock       | 1 bit   | DPT_Bool              | 1.002  |       | W | т |                                                 | 1 – Lock Central<br>Controller                     |

NOTE: This addressing corresponds to the first AC indoor unit of the configuration. Communication objects for the rest of AC units are consecutively listed

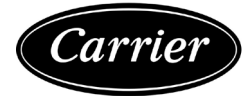

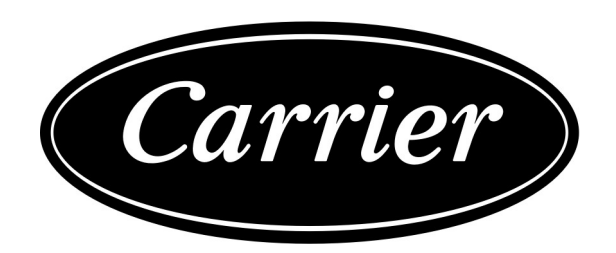

Manufacturer reserves the right to discontinue, or change at any time, specifications or designs without notice and without incurring obligations.

— 299 —

\_\_\_\_